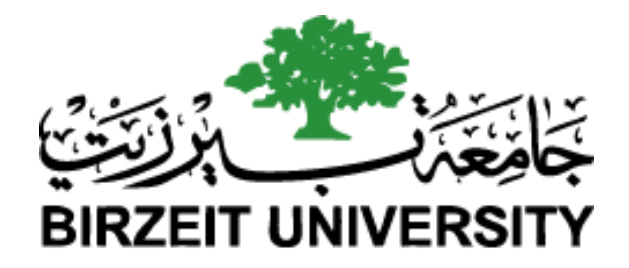

فاساري

بوابة "مساري" الالكترونية

دليل الاجراءات والاستخدام

24 كانون ثاني 2018

|    | المحتويات:                    |
|----|-------------------------------|
|    |                               |
| 3  | عن البوابة                    |
| 4  | آلية الترويج للبوابة          |
| 6  | آلية التسجيل                  |
| 9  | بناء السيرة الذاتية (للطلبة)  |
| 10 | نشر فرص عمل وتدريب (للمؤسسات) |

#### عن البوابة

بوابة مساري الالكترونية هي بوابة توظيف أنشأتها جامعة بيرزيت لتسهيل ربط طلبة وخريجي الجامعة من كافة التخصصات بسوق العمل، و لتيسر لهم عملية البحث عن والتقدم لـ:

فرص عمل بدوام جزئي أو كامل
 تدريب وتطوير القدرات
 تدريب مؤسسي
 عمل تعاوني
 عمل تطوعي (مدفوع وغير مدفوع)
 منح

يُمكن للشركات والمؤسسات الإعلان عن فرص عمل بدوام كامل او جزئي، او فرص تدريب، او عمل تعاوني ومن بعدها استقبال طلبات لهذه الفرص. تُتيح البوابة للطلبة والخريجين بناء سيرهم الذاتية ومشاركتها مع المشغلين للتقدم وللتنافس على الفرص المتاحة.

رابط البوابة: https://careerpath.birzeit.edu/ar.

هذا وتسهم البوابة أيضا وبشكل أساسي في انجاز المخرج الرئيس لمحطة "المسار المهني"، والتي هي واحدة من محطتي التعلم في السنة الأولى في اطار برنامج " مساري"، تتمحور المحطة حول مساعدة الطلبة على وضع تصور لمسارهم المهني والأكاديمي بشكل عام، ووضع خطوات واضحة للوصول الى أهدافهم المهنية. و المخرج الرئيس للمحطة هو أن يتمكن الطلبة الملتحقين من انشاء الملف الشخصي الالكتروني -E (portfolio) ، والذي يشمل خطة مهنية، وأكاديمية مستقبلية. السيرة الذاتية، وملفات ذات علاقة محملة على بوابة مساري للتوظيف، قابلة للتعديل والتحديث وفقا للمحطات اللاحقة للبرنامج ، حيث تمكنهم البوابة من الكتابة التأملية في محطة الكفاءات الشخصية، و ادراج الاعمال التطوعية و التدريبات التي يشاركون بها سواء داخل الحرم الجامعي او خارجه في محطة المواطنة الفاعلة ، و المبادرات المجتمعية والاعمال الريادية التي ينفذونها في محطة الريادة المجتمعية. في نهاية الفاعلة ، و المبادرات المجتمعية مكتملا وثريا بالخبرات المتنوعة,

# آلية الترويج للبوابة:

- 1- للمؤسسات الشريكة:
- تقوم وحدة الإبداع والريادة وبشكل دوري بالتواصل مع المؤسسات الشريكة عبر البريد الإلكتروني:
  masari@birzeit.edu
  ميث يتم تعريفهم بالوحدة وبالبوابة وبمزاياها.

#### نص الرسالة:

إطلاق بوابة "مساري" الالكترونية للتشبيك بين المشغلين وطلبة وخريجي جامعة بيرزيت

يسر جامعة بيرزيت الإعلان عن إطلاق "بوابة مساري" الصفحة الإلكترونية التي تم تطويرها كمنصة للتشبيك بين المشغلين وطلبة وخريجي جامعة بيرزيت على الرابط الآتي:

http://careerpath.birzeit.edu/ar

توفر المنصة للمؤسسات الإمكانيات الآتية:

- الإعلان المفصل عن توفر شواغر وظيفية، فرص تدريب مؤسسي، عمل تطوعي
- الاطلاع على السير الذاتية المنشورة على المنصة لكل من الخريجين الجدد والطلبة الملتحقين حالياً بكافة التخصصات وأيضاً الطلبة المتوقع تخرجهم
  - التواصل المباشر مع الطلبة والخريجين الذين يتم فرزهم من قِبل المؤسسات وتتناسب مؤهلاتهم ومتطلبات العمل
    - وتخضع حسابات المؤسسات والاعلانات المدرجة على البوابة لأنظمة الجامعة

نرجو الاطلاع على البوابة والتسجيل كمؤسسة مشغّلة موظفة، بإدخال اسم المستخدم وكلمة سر، مع الأخذ بعين الاعتبار أن التسجيل على البوابة مجاني لا رسوم عليه.

في حال واجهتم اية صعوبات في إنشاء حساب أو في تثبيت التسجيل، يرجى التواصل مع وحدة الإبداع والريادة على الرقم 2982072، أو من خلال البريد الالكتروني <u>career.services@birzeit.edu</u>

- يتم التواصل المباشر مع المؤسسات لتأكيد إتمام عملية التسجيل، والمساعدة في حال واجهتهم أية
  صعوبات.
  - يعاد تذكير المؤسسات عبر البريد الإلكتروني باستخدام البوابة مرة كل شهر.

2- للطلبة:

- يتم الإعلان عن بوابة مساري والوظائف الشاغرة من خلال رتاج وصفحة الوحدة على الفيسبوك
  للتابيع.
  (https://www.facebook.com/acsbzu) مرة كل اسبوع.
  - يتم إجراء 4 لقاءات أسبوعية في الجامعة للتعريف ببوابة مساري.
- يتم تخصيص ربع ساعة من لقاءات برنامج مساري (القيادة والمواطنة الفاعلة) وبالتنسيق مع الميسرين للتعريف بالبوابة، والية التسجيل و الاستخدام، والاطلاع على الاعلانات المدرجة عليها، والتقدم لها ، حيث يتم استخدامها في محطات البرنامج المختلفة سواء لبناء السيرة الذاتية، أو استخدامها كمدونة blog للكتابة التأملية أو ك flog لادراج الفيديوهات التي يقوم الطلبة بتسجيلها وفقا للمهام المناطة بكل محطة
- يتم نشر الإعلان الاتي على بوابة رتاج وصفحة الفيسبوك www.facebook.com/acsbzu الخاصة بالوحدة بشكل دوري:

بوابة مساري للتوظيف

بوابة مساري هي صفحة إلكترونية طورتها جامعة بيرزيت لتعمل كمنصة للتشبيك بين المشغلين وطلبة وخريجي جامعة بيرزيت

من خلال بوابة مساري، يمكنكم بناء سيركم الذاتية ليطلع عليها المشغلون والتقديم للعديد من فرص العمل والتدريب بمجرد تسجيل الدخول باستخدام الرقم الجامعي وكلمة سر حسابكم على رتاج.

يمكنكم زيارة بوابة مساري بالنقر على الرابط:

https://careerpath.birzeit.edu/ar

\*مرفق نشرة عن طريقة البدء باستخدام بوابة مساري للطلبة والخريجين.

آلية التسجيل:

1- للطلبة:

لا يحتاج طلبة جامعة بيرزيت وخريجوها لإنشاء حساب جديد على البوابة. يتطلب تسجيلهم فقط الدخول الى الحساب الشخصي من أي جهاز حاسوب أو هاتف ذكي باستخدام الرقم الجامعي الخاص بالطالب/ الخريج وكلمة سر حسابه على رتاج.

- 2- للمؤسسات الشريكة:
- تقوم المؤسسة بالتسجيل على البوابة كمشغل جديد من خلال التسجيل، وتعبئة معلومات
  الاتصال للشخص المسؤول (يُفضّل من قسم الموارد البشرية إن وجد) ، ومعلومات المؤسسة،
  وشعارها. ترد للمؤسسة الرسالة التالية عبر البريد الإلكتروني و التي مفادها أن على الوحدة
  الموافقة على الطلب وتفعيل الحساب حتى تتمكن المؤسسة من الإعلان عن الشواغر والفرص
  المتاحة و االاطلاع على السير الذاتية واستقبال الطلبات.

رسالة إنشاء حساب جديد:

أهلا وسهلا،

شكراً لاهتمامك في الانضمام الى بوابة مساري، النظام المتكامل لتشبيك طلبة وخريجي جامعة بيرزيت بمؤسسات سوق العمل في فلسطين وخارجها. سنقوم بمراجعة طلبكم وإعلامكم بقرار تفعيل حسابكم في اسرع وقت.

اذا لم تقم بتقديم طلب للانضمام لخدماتنا، نرجو منك تجاهل هذه الرسالة وقبول اعتذارنا.

مع الاحترام والتقدير، وحدة الإبداع والريادة جامعة بيرزيت تقوم الوحدة بالتحقق من معلومات المؤسسة المدخلة، وتفعيل الحساب خلال يومين عمل من
 التسجيل ويتم إرسال بريد إلكتروني اوتوماتيكياً من النظام لإعلام المؤسسة بتفعيل الحساب.

رسالة تفعيل الحساب للمؤسسة:

عزيزي المستخدم، تم تفعيل حسابكم على مساري وأصبح بإمكانكم تسجيل الدخول على الرابط:

### https://careerpath.birzeit.edu/ar/user

\*يمكن استخدام الرابط لتسجيل الدخول لأول مرة فقط لتأكيد معلومات الحساب. أما بعدها، فيصبح بإمكانكم تسجيل الدخول على الموقع أو عبر الرابط:

## https://careerpath.birzeit.edu/ar/

باستخدام المعلومات التالية: اسم المستخدم: كلمة السر: يمكنكم الآن الإعلان عن فرص عمل وفرص تدريب متوفرة لديكم ليطلع عليها طلبة وخريجو جامعة بيرزيت ويتقدموا اليها.

> مع الاحترام، وحدة الإبداع والريادة جامعة بيرزيت

 كما ويُمكن للمؤسسات إرسال بريد إلكتروني، أو التواصل مع وحدة الإبداع والريادة، وطلب حساب جديد. تقوم الوحدة بإنشاء وتفعيل حساب جديد للمؤسسة وإرسال بيانات التسجيل عبر البريد الإلكتروني. وفي هذه الحالة، يفعل الحساب بمجرد التسجيل  بعد انشاء الحساب وتفعيله من قبل الوحدة ، يمكن للمؤسسة تعديل/ اضافة اية معلومات كيفما ووقتما تشاء.

بناء السيرة الذاتية والتقدم لفُرص مدرجة:

- 1- الوصول الى البوابة من خلال الرابط: https://careerpath.birzeit.edu/ar/user/login
- 2- الولوج الى البوابة باستخدام معلومات حساب رتاج (اسم المستخدم وكلمة المرور لحساب رتاج)
  - 3- عند الولوج للمرة الأولى تظهر للمستخدم الرسالة التالية:

المعلومات الضرورية. بناء السيرة الذاتية المعلومات الضرورية. بناء السيرة الذاتية

- 4- يضغط المستخدم على رابط "بناء السيرة الذاتية" ويبدأ بإضافة المعلومات عند الحقول التالية:
  - المعلومات الشخصية
  - الوظيفة المفضلة لديك
    - التعليم
    - الخبرة المهنية/العملية
      - المهارات الحياتية
      - الدورات التدرببية
        - اللغات
  - مهارات تكنولوجيا المعلومات
    - العمل التعاوني
      - المرفقات

للتقدم لفرص عمل أو تدريبات مدرجة على البوابة، يمكن للمستخدم الضغط على "البحث عن عمل" من القائمة الرئيسية ومن ثم الضغط على "تقدم بطلب" كما هو مبين في الشكل الآتي. يمكن الآن اضافة رسالة تغطية و/أو اضافة نسخة عن شهادات او رسائل توصية ومن ثم ارسال الطلب (أنظر الشكل التالي).

|                 | جة                                                                                                    | 78 وظيفة مدر.        |
|-----------------|----------------------------------------------------------------------------------------------------|----------------------|
|                 | وظائف مماثلة. <u>الاشتراك الآن</u> ا                                                                                                    | 🜲 استقبال تنبيهات ل  |
| 🖌 تقدم بطلب     | تدريب على رأس العمل - تطوير النظم و أمن الشبكات وأنظمة النسخ<br>الاحتياط , 📟                                                                                             | FIS                  |
| $\diamond$      | Ramallah — FIS                                                                                                    | The Hight Technology |
| احفظ<br>الوظيفة | January 16, 2018 — Computer / IT Services   Computer science / IT   Problem Solving   Team Work &<br>Collaboration   Communication Skills<br>Open until January 25, 2018 |                      |
|                 | UNPUBLISH Ø                                                                                                    |                      |
| 🖋 تقدم بطلب     | البیرة- البالوع 🚥<br>الشرکة العربیة الفلسطینیة لمراکز التسوق- برافو — رام الله                                                                                           | براڨو                |
| $\diamond$      | January 16, 2018 — Retail                                                                                                    | bravo                |
| احفظ            | Open until January 31, 2018                                                                                                    |                      |
| الوظيفة         |                                                                                                    |                      |

| وات التحرير                                                                                    | ل أدو |
|------------------------------------------------------------------------------------------------|-------|
|                                                                                                | فقات  |
| تحميل ملفات إضافية وارسالها مع الطلب                                                           | نك ت  |
|                                                                                                | ، ملة |
|                                                                                                |       |
| يجب أن يكون حجم الملف اقل من 2 MB<br>أنداع الملفات المسموحة: txt pdf doc docx ipg ipeg png aif |       |
|                                                                                                |       |
|                                                                                                |       |

### نشر فرص عمل وتدريب (للمؤسسات):

- 1- الوصول الى البوابة من خلال الرابط: https://careerpath.birzeit.edu/ar/user/login
- 2- الولوج الى البوابة باستخدام اسم المستخدم وكلمة المرور الخاصة بالمؤسسة. وفي حال نسي المستخدم من المؤسسة كلمة سر حسابه على بوابة مساري، يمكن الضغط على زر "اطلب كلمة سرجديدة"، أو التواصل مع وحدة الإبداع والريادة إما بزيارتها شخصياً، أو عبر البريد الإلكتروني، أو الهاتف. وستعمل الوحدة على حل المشكلة خلال أسبوع.
  - 3- اضغط على زر "أضف شاغر او فرصة تدريب"
  - 4- اضغط على زر "إدارة الوظائف" واختر احدى الخيارات المتاحة
  - اضف وظيفة من خلال ادراج رابط
    في حال كان الشاغر منشورة على موقع الكتروني آخر يمكن نسخ و لصق الرابط هنا
    - اضف وظيفة من خلال تحميل ملف
      في حال كان الشاغر على شكل ملف بصيغة PDF
- اضف وظيفة من خلال قالب
  أما في حال صياغة تفاصيل الشاغر من حيث المتطلبات والشروط يتم استخدام الـ Text Editor
- 5- بعد نشر الشواغر، يمكن للطلبة والخريجين الاطلاع عليها والتقدم لها. تصل الطلبات للمؤسسة من خلال البريد الالكتروني، وأيضاً من خلال الضغط على رابط "طلبات التوظيف".
  - 6- يوفر رابط "طلبات التوظيف" إدارة الطلبات بشكل الكتروني.

للمزيد من المعلومات، يمكن التواصل مع: وحدة الإبداع والريادة مبنى نجاد زعني (القبة الزرقاء) – ط2 <u>ieu.head@birzeit.edu</u> 02-2982072